## راهنمای Microsoft outlook 2007

1- ایجاد حساب کاربری:

جهت انجام تنظیمات حساب کاربری جدید ار منوی tools گزینه account setting را انتخاب نمایید و مطابق شکل بر روی دکمه new کلیک کنید

| - L | Data Files  | RSS Feeds | SharePoint Lists | Internet Calendars   | Published Calendars | Address Books |
|-----|-------------|-----------|------------------|----------------------|---------------------|---------------|
| Nev | <b> 🎌</b> R | .epair 🖆  | Change 📀 :       | 5et as Default 🛛 🗙 R | emove 🕈 🖡           |               |
| ame |             |           |                  | Туре                 |                     |               |
|     |             |           |                  |                      |                     |               |
|     |             |           |                  |                      |                     |               |
|     |             |           |                  |                      |                     |               |
|     |             |           |                  |                      |                     |               |
|     |             |           |                  |                      |                     |               |
|     |             |           |                  |                      |                     |               |
|     |             |           |                  |                      |                     |               |
|     |             |           |                  |                      |                     |               |

شكل 1

بقيه مراحل را مطابق شكل دنبال نماييد

| Microsoft Exchange, P<br>Connect to an e-mail account of the second second seco | OP3, IMAP, or HTTP<br>ount at your Internet ser | vice provider (ISP) or | your |
|----------------------------------------------------------------------------------------------------|-------------------------------------------------|------------------------|------|
| organization's Microsoft E                                                                                                    | exchange server.                                |                        |      |
| Other                                                                                                    |                                                 |                        |      |
| Fax Mail Transport<br>Outlook Mobile Service (                                                                                                    | Text Messaging)                                 |                        |      |
|                                                                                                    |                                                 |                        |      |
|                                                                                                    |                                                 |                        |      |
|                                                                                                    |                                                 |                        |      |

| dd New E-mail Accou  | nt 🗙                                                                                            |
|----------------------|-------------------------------------------------------------------------------------------------|
| Auto Account Setup   |                                                                                                 |
| Your Name:           |                                                                                                 |
| E-mail Address:      | Example: Barbara Sankovic                                                                       |
|                      | Example; barbara@contoso.com                                                                    |
| Password:            |                                                                                                 |
| Recype Password:     | Type the password your Internet service provider has given you,                                 |
| Manually configure s | server settings or additional server types                                                      |
|                      | < Back Next > Cancel                                                                            |
|                      | شىكل 3                                                                                          |
|                      |                                                                                                 |
|                      |                                                                                                 |
| Inter<br>Conne       | <b>net E-mail</b><br>ect to your POP, IMAP, or HTTP server to send and receive e-mail messages. |

| Connect to Microsoft Exchange for access to you               | ur e-mail, calendar, contacts, faxes and vo |
|---------------------------------------------------------------|---------------------------------------------|
| Connect to a server type shown below.                         |                                             |
| Fax Mail Transport<br>Outlook Mobile Service (Text Messaging) |                                             |
|                                                               |                                             |

مطابق شکل 5 قسمت server information را دقیقاً مطابق شکل کامل کنید قسمت user information و logon information و logon information

| Internet E-mail Settings<br>Each of these settings | 5<br>are required to get your e-mail acco | unt working.                                         |
|----------------------------------------------------|-------------------------------------------|------------------------------------------------------|
| User Information                                   | · · · · · · · · · · · · · · · · · · ·     | Test Account Settings                                |
| Your Name:                                         | w2@ferdowsi.um.ac.ir                      | After filling out the information on this screen, we |
| E-mail Address:                                    | w2@ferdowsi.um.ac.ir                      | button below. (Requires network connection)          |
| Server Information                                 | $\square$                                 |                                                      |
| Account Type:                                      | IMAP 👻                                    | Test Account Settings                                |
| Incoming mail server:                              | ferdowsi.um.ac.ir                         |                                                      |
| Outgoing mail server (SMTP                         | ferdowsi.um.ac.ir                         |                                                      |
| Logon Information                                  |                                           |                                                      |
| User Name:                                         | w2@ferdowsi.um.ac.ir                      |                                                      |
| Password:                                          | ********                                  |                                                      |
|                                                    | Remember password                         |                                                      |
| Require logon using Secur                          | e Password Authentication (SPA)           | More Settings                                        |
|                                                    |                                           |                                                      |

شکل 5

بعد از این مرحله مطابق شکل 5 وارد قسمت more setting شوید و تنظیمات را مطابق مراحل زیر دنبال کنید

| Internet E-mail Sett | ings                |                      | ×      |
|----------------------|---------------------|----------------------|--------|
| General Folders      | Outgoing Server     | Connection Advance   | ced    |
| My outgoing se       | rver (SMTP) require | es authentication    |        |
| OUse same s          | ettings as my incon | ning mail server     |        |
| Cog on usin          | g                   |                      |        |
| User Name            |                     |                      |        |
| Password:            |                     |                      |        |
|                      | Remember p          | assword              |        |
| Require              | Secure Password     | Authentication (SPA) |        |
|                      |                     |                      |        |
|                      |                     |                      |        |
|                      |                     |                      |        |
|                      |                     |                      |        |
|                      |                     |                      |        |
|                      |                     |                      |        |
|                      |                     |                      |        |
|                      |                     |                      |        |
|                      |                     |                      |        |
|                      |                     |                      |        |
|                      |                     | ОК                   | Cancel |

در تب advanced و در قسمت server port number تنظیمات را مطابق شکل انجام دهید (شکل 7)

| nternet E-mail Settings                             | <b>—</b> × |
|-----------------------------------------------------|------------|
| General Folders Outgoing Server Connection Advanced |            |
| Server Port Numbers                                 |            |
| Incoming server (IMAP): 993 Use Defaults            |            |
| Use the following type of encrypted connection: SSL |            |
| Outgoing server (SMTP): 587                         |            |
| Use the following type of encrypted connection: TLS |            |
| Server Timeouts                                     |            |
| Short -J Long 1 minute                              |            |
| Folders                                             |            |
| Root folder path:                                   |            |
|                                                     |            |
|                                                     |            |
|                                                     |            |
|                                                     |            |
|                                                     |            |
|                                                     | Coursed    |
| OK                                                  | Cancel     |

بعد از انجام تنظیمات گزینه test account setting را انتخاب کنید (شکل 8)

| User Information             |                               | Test Account Settings                                |
|------------------------------|-------------------------------|------------------------------------------------------|
| Your Name:                   | w2@ferdowsi.um.ac.ir          | After filling out the information on this screen, we |
| E-mail Address:              | w2@ferdowsi.um.ac.ir          | button below. (Requires network connection)          |
| Server Information           |                               |                                                      |
| Account Type:                | IMAP 👻                        | Test Account Settings                                |
| Incoming mail server:        | ferdowsi.um.ac.ir             |                                                      |
| Outgoing mail server (SMTP): | ferdowsi.um.ac.ir             |                                                      |
| Logon Information            |                               |                                                      |
| Jser Name:                   | w2@ferdowsi.um.ac.ir          |                                                      |
| Password:                    | *****                         |                                                      |
| <b>V</b> F                   | Remember password             |                                                      |
| Pequire logon using Secure   | Password Authentication (SPA) |                                                      |

اگر تنظیمات حساب کاربری شما صحیح باشد بعد از انجام تست پیغامی مشابه شکل 9 ظاهر خواهد شد

| est Account Settings                               |                          |       |
|----------------------------------------------------|--------------------------|-------|
| Congratulations! All tests completed successfully. | Click Close to continue. | Stop  |
|                                                    |                          | Close |
| Tasks Errors                                       |                          |       |
| Tasks                                              | Status                   |       |
| ✓ Log onto incoming mail server (IMAP)             | Completed                |       |
| ✓ Send test e-mail message                         | Completed                |       |
|                                                    |                          |       |
|                                                    |                          |       |
|                                                    |                          |       |

شکل 9

2- ارسال ایمیل :

جهت ارسال ایمیل از منوی اصلی گزینه new را انتخاب و... شکل (10) و شکل (11)

| 😡 Inbox - Microsoft Outlook                                                                            | - 5                      | Х |
|----------------------------------------------------------------------------------------------------|--------------------------|---|
| Eile Edit View Go Iools Actions Help Adobe PDF                                                         | Type a question for help | • |
| 😰 New 🔹 🍓 🎬 🗙 🙈 Reply 🖓 Reply to All 🙈 Forward 📲 🏋 🕼 📑 Send/Receive 🗸 🍅 💷 Search address books 💿 🗸 🎯 🖕 | i 📾 📾 🖕                  |   |
| 10.16 *                                                                                                | I                        |   |

شكل 10

|                        | Untitled - Message (HTML           | )                                      | - = X                       |
|------------------------|------------------------------------|----------------------------------------|-----------------------------|
| Message Insert         | Options Format Text Adobe PDF      |                                        | 0                           |
| Paste J<br>Clipboard © | A A A E E E F H TH<br>Basic Text F | Attach<br>Item Card* Include Options 9 | ABC<br>Spelling<br>Proofing |
| Send Subject:          |                                    |                                        |                             |
|                        |                                    |                                        | Eg.                         |
|                        |                                    |                                        |                             |

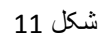

جهت حذف حساب کاربری از منوی tools گزینه account setting را انتخاب نمایید و بعد از انتخاب account مورد نظر مطابق شکل بر روی دکمه remove کلیک کنید ( شکل 12)

| ail Data Files RSS Fe                            | eds SharePoint Lists Internet Calendar | s Published Calendars Address Books   |
|--------------------------------------------------|----------------------------------------|---------------------------------------|
|                                                  |                                        |                                       |
| <u>N</u> ew <b>≫</b> <sup>®</sup> <u>R</u> epair | Change 🛇 Set as Default 🗙              | Remove                                |
| ame                                              | Туре                                   |                                       |
| 2@um.ac.ir                                       | IMAP/SMT                               | P (send from this account by default) |
|                                                  |                                        |                                       |
|                                                  |                                        |                                       |

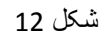

4- به روز رسانی :

جهت به روز رسانی نامه ها نیز از منوی اصلی گزینه send/receive را انتخاب کنید ( شکل 13 )

| 🕑 Inbax - Microsoft Outlook |       |      |            |       |          |          |           |   |   |  |   |               |   |     |                      |      |   |
|-----------------------------|-------|------|------------|-------|----------|----------|-----------|---|---|--|---|---------------|---|-----|----------------------|------|---|
| Eile                        | Ędit  | View | <u>G</u> o | Tools | Actions  | Help     | Adobe PDF |   |   |  | - |               |   |     |                      |      | 7 |
| 1.01                        | łew • | 8    | ×          | Bep   | ly 🕞 Rep | ly to Al | 🔒 Forward | - | ٣ |  | 8 | end/Regeive · | · | 11J | Search address books | - 11 |   |

شكل 13

5- مشاهده folder ها :

برای مشاهده فلدر ها از منوی tools گزینه imap folder راانتخاب و لیست فلدر های مورد نظر را انتخاب کنید .